### Nota:

No intente desmontar alguna pieza, no contiene ninguna pieza que el usuario pueda reparar, queda fuera de toda garantía. El nombre del dispositivo es fácil de recordar, únicamente escriba: Pegue P2P UID. La contraseña no ha sido cambiada, entonces es 8888 si no la ha modificado, ingrese la fecha. El nombre de usuario original es "admin" y no se requiere contraseña

#### Procedimiento de Garantía por mensaiería

Para realizar el trámite de garantía de producto con recolección por mensajería le solicitamos envíe la siguiente información al correo electrónico garantias@master.com.mx (Se aplican restricciones)

- 1 Ticket de compra (foto o escaneado)
- 1 Nombre del cliente 1
- La confirmación de recepción de correo no será mayor a 24 Dirección: calle v número, colonia, horas
- estado CP y referencias de la ubicación del domicilio
- Número telefónico (fijo o celular)
- Modelo del producto
- Defecto o falla que presenta el
- producto
- Cantidad de niezas

1 Posterior a la confirmación vía correo, se programará el servicio de paquetería para la recolección del producto en el domicilio proporcionado. (el servicio de paquetería es sin costo para el usuario y únicamente es de lunes a viernes en horas hábiles)

Una vez enviado el correo siga los siguientes pasos:

- Después de la recolección, en un lapso no mayor a cinco días hábiles se confirmará vía correo electrónico la recepción del producto en nuestro centro de servicio.
- El tiempo de reparación se regirán de acuerdo a póliza de garantía contenida en el presente manual.

Una vez reparado el producto se enviará por paquetería (sin costo para el usuario) al mismo domicilio donde se realizó la recolección.

### Asistencia Técnica

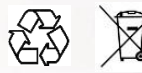

Para atender sus dudas, aclaraciones o asistencia en la instalación y operación de su producto Master®, póngase en contacto con nosotros: Soporte en línea: Desde nuestra página Web mande su mail/ Atención Personalizada: Gerencia de Calidad y Soporte Técnico/ Teléfono: 01 55 5887-8036 extensiones: 281, 351, 387, 361. Garantías 226

#### Póliza de Garantía Producto: DESPERTADOR CON CÁMARA WI-Fi Master® Marca: Modelo: WE-0006C

DISTRIBUIDORA DE COMPONENTES AUDIO Y VIDEO S. A. DE C.V. Agradece a usted la compra de este producto, el cual goza de una garantía de 1 año contra cualquier defecto de fábrica, la cual ampara todas las piezas y componentes del producto, así como también la mano de obra y gastos de transportación, sin ningún cargo para el consumidor, contados a partir de su fecha de compra como material nuevo.

Para hacer efectiva la garantía deberá presentar el producto y póliza de garantía sellada en el lugar donde lo adquirió y/o en nuestro centro de servicio de DISTRIBUIDORA DE COMPONENTES AUDIO Y VIDEO, S.A. DE C.V., ubicado en: Av. Pirules No. 134-D Int. 14 Col. Industrial San Martín Obispo CP 54769 Cuautitlán Izcalli, Estado de México o comuniques a los TEL/FAX: 5887 8036, en donde también usted podrá encontrar partes, componentes, consumibles y accesorios.

DISTRIBUIDORA DE COMPONENTES AUDIO Y VIDEO, S.A. DE C.V., se compromete a reparar el producto defectuoso o cambiarlo por uno nuevo o similar (en el caso de que se haya descontinuado), cuando no sea posible la reparación, a consecuencia de un defecto de fabricación previo diagnóstico realizado por nuestro centro de servicio, sin ningún cargo para el consumidor. El tiempo de reparación no será mayor de 30 (treinta) días naturales contados a partir de la fecha de recepción del producto en nuestro centro de servicio

Esta garantía no tendrá validez en los siguientes casos: 1. Cuando el producto hubiese sido utilizado en condiciones distintas a las normales. 2. Cuando el producto no hubiese sido operado de acuerdo con el instructivo de uso que le acompaña. 3. Cuando el producto hubiese sido alterado o reparado por personas no autorizadas por DISTRIBUIDORA DE COMPONENTES AUDIO Y VIDEO S. A. DE C.V.

Nombre del consumidor: Dirección y teléfono: Fecha de compra:

## IMPORTADOR:

DISTRIBUIDORA DE COMPONENTES AUDIO Y VIDEO, S.A. DE C.V. Av. Pirules No. 134-D Int. 14 Col. Industrial San Martín Obispo CP 54769 Cuautitlán Izcalli, Estado de México TEL: 01 (55) 5887 8036 RFC: DCA 990701 RB3

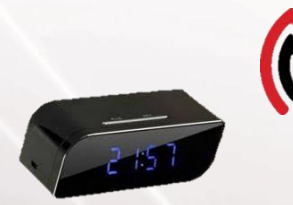

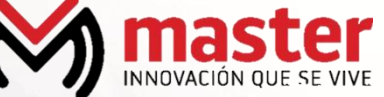

# MANUAL DE INSTRUCCIONES **DESPERTADOR CON CÁMARA WI-FI** WE-0006C

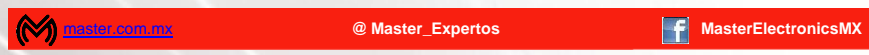

Por favor antes de utilizar le recomendamos, lea completamente las instrucciones de este manual.

#### Introducción

Gracias por adquirir productos Master® los cuales son fabricados bajo las normas internacionales de calidad y seguridad. garantizando la calidad de materiales y buen funcionamiento.

### Anlicación

Reloj despertador que no sólo es eso, además, Trae incorporada una cámara espía IP con conexión inalámbrica WiFi. Esta cámara esta tan bien oculta en el reloj despertador que aun la persona más observadora jamás lo notará. La cámara oculta es perfecta para las tareas de video vigilancia, se conecta a la red inalámbrica WiFi y puedes ver desde tu Smartphone lo que está sucediendo en tiempo real. Una vez la cámara cuente con suficiente carga, el dispositivo buscara puntos de acceso Wifi y enviara una señal, tiene que conectar el dispositivo con su teléfono o PC. De este modo podrá grabar videos en vivo automáticamente.

### Recomendaciones de seguridad

- Favor de leer la siguiente información de seguridad cuidadosamente antes de intentar operar o instalar el equipo.
- 1. Evite incendios, no coloque el dispositivo directamente bajo los ravos de sol
- 2. No limpie la caratula del reloj o la carcasa con químicos abrasivos como alcohol, gasolina, etc.
- 3. Este dispositivo no es un juquete 4. Evite el contacto con el agua y polvo
- 5. Mantenga el producto lejos de objetos inflamables o explosivos, alto voltaje

## Especificaciones

Alimentación: 3.7 Vcc 240 mA Batería: tipo 18650, 2 500 mAh Dimensiones: 95 X 33 X 43 Lente: Pinhole Sensor de imagen: CMOS Resolución de imagen: 1 280 X 720 30 fps Formato de video: AVI Compresión de video: h 264 Sistema operativo para PC/ teléfono móvil: Windows, Mac OS X / Android/ iOS

Tarjeta expandible hasta 32 Gb (micro SD no incluida) Detección de movimiento: 6 m Distancia IR: 10 m Duración de video: 4 horas Temperatura de almacenamiento: -20-80 °C Temperatura de operación: -10-60 °C Humedad de operación: 15-85% RH Software de reproducción: VLC Player/ SM Player

Partes y accesorios Incluye: cable micro USB, CD de instalación, manual del usuario

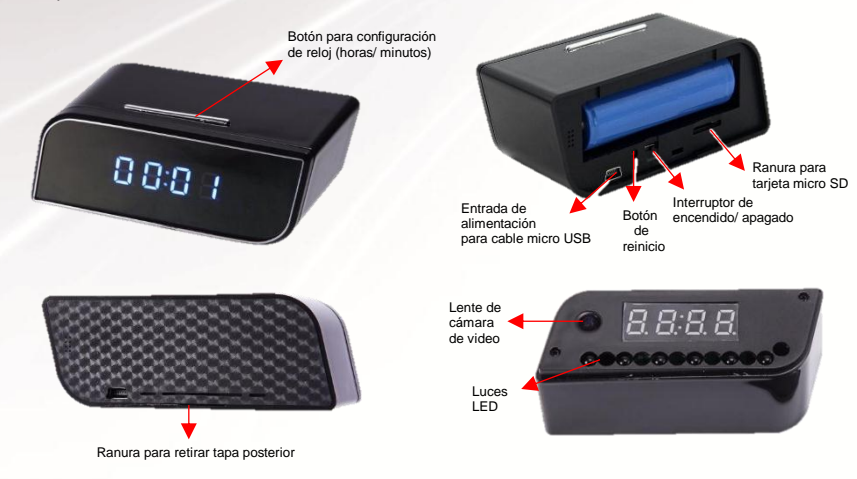

Página 1

# MANUAL DE USUARIO

### Recarda

Conecte un extremo del cable micro USB al despertador con cámara Wifi y el otro extremo a su ordenar u otro dispositivo compatible para recargar artefactos electrónicos por medio de cable micro USB

#### Instrucciones

Descarga de software desde la APP

- 1. Escanee el código QR y seleccione la descarga de la aplicación apropiada de acuerdo al sistema de su teléfono móvil (Android/ iOS). En su defecto busque la APP (aplicación) llamada "HDMinicam" en Google Play o App Store de acuerdo al sistema de su teléfono móvil. después descarque e instale el software
- 2. Ingrese a la configuración de la señal Wifi de su teléfono móvil, encuentre la señal de su modem v conecte su dispositivo

Retire la tapa posterior del despertador con cámara Wifi y accione el interruptor de encendido/ apagado, se iluminará una luz LED de color azul, esto indicará que el dispositivo se encuentra listo para realizar la conexión correspondiente

Ingrese a la aplicación de "HDMiniCam" por medio de su teléfono móvil, para enlazar este último al despertador con cámara Wifi, permitiendo que el dispositivo utilice la conexión Wifi de su modem.

De click en el botón con el símbolo "+" ubicado en la esquina superior de la pantalla.

0

helow

Wifi signal

1.46

Turn Wi-Fi or

CM3CE3-1F125E9612BE-3E2

- 3.Seleccione "Configuración de dispositivo de conexión WiFi'
- 4.. De click en el botón "On" v después elija "Conectarse" a la cámara Wifi"
- 5. A continuación se desplegarán las opciones de conexión, busque el identificador del despertador, este se caracteriza por contar con varios caracteres numéricos y mantener una red abierta
- 6. Seleccione el identificador o nombre de modem al cual se conectará el despertador e ingrese la contraseña para conectar su modem a la cámara, una vez ingresados estos datos De click en "Empezar a configurar WIFI", y de click en "Save" para guardar la configuración

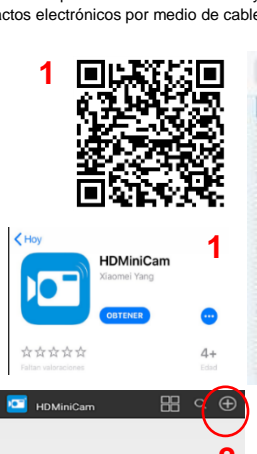

0

ON

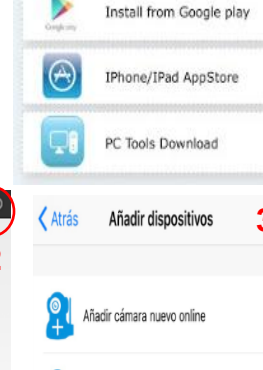

112 124 40 254

Please select an App

direct install

Download Android APK and

10

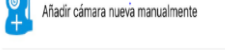

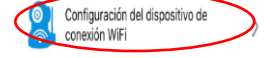

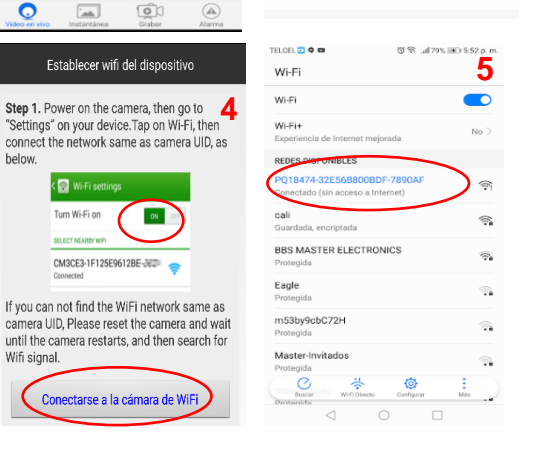

Al concluir el proceso de conexión, se comenzarán a transmitir los datos de su teléfono móvil al despertador con cámara, esto puede tardar algunos minutos, dependiendo de la velocidad de la red local del usuario

Conectarse a la cámara de W

# MANUAL DE USUARIO

7. Una vez realizada la conexión. ingrese a la aplicación, en esta aparecerá la pantalla con un pequeño recuadro con una vista de lo que está enfocando la cámara, a la izquierda del recuadro podrá visualizar los caracteres numéricos que identifican a la cámara

La aplicación solicitará se cambie la contraseña, de click en "Omitir", esta nos permitirá ver a través de la pantalla del teléfono móvil lo que está mostrando la cámara del despertador.

#### 8. Funciones:

De click en el "engrane" ubicado en la esquina derecha superior de la pantalla, a continuación, la aplicación le mostrará un menú de opciones, de click en configuración avanzada, esta le mostrará las siguientes funciones para manipular el despertador con cámara: configurar de alarma, configurar WiFi, configurar de la grabación de la tarieta de SD. configurar el tiempo, otras configuraciones, cambiar contraseña de acceso P2P, reinicio del dispositivo.

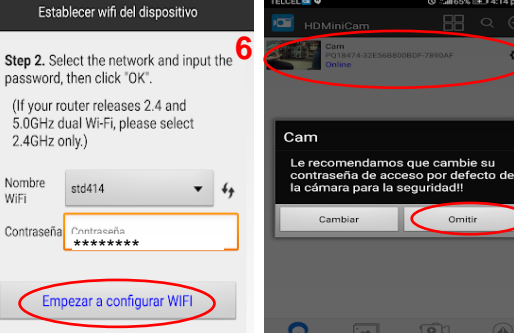

Step 3. Click "Save" to finish setup

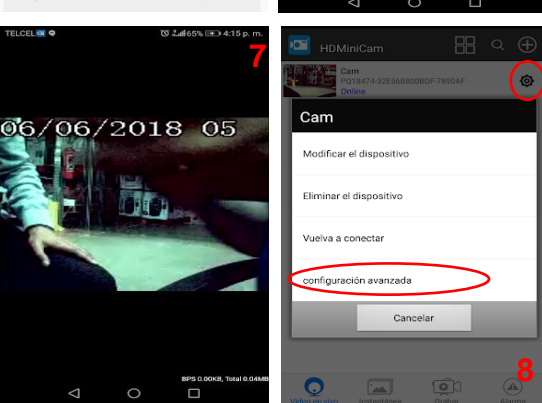

Omitir

# Configuración para PC

- 1. Inserte el CD-ROM en la herramienta del instalador por un costado del computador, localice el archivo .rar, descargue y descomprima el mismo, a continuación, ubique el archivo de instalación con el nombre "IPCMultiViewSetup", de doble click en este y se mostrará la ventana de instalación, de click en "Next", el programa le confirmará la ubicación donde se instalará el mismo en su PC, para aceptar de click en "Next", después el programa validará que la instalación de realizo correctamente, de click en "Next" y le mostrará una barra con el avance de la instalación, al terminar este paso se desplegará otra ventana con la leyenda "Instalation Complete", de click en "Close" y habrá concretado el proceso
- 3.Se instalará en su ordenador el acceso directo con el nombre "IPCMultiView"
- 4. De doble click en el acceso directo antes mencionado para ingresar al programa del despertador con cámara
- 5. Ingrese el nombre de usuario "admin", sin contraseña. De click en "login"
- 6. Ahora podrá visualizar lo que la cámara enfoca y utilizar las herramientas de la misma

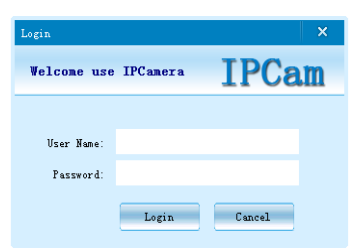

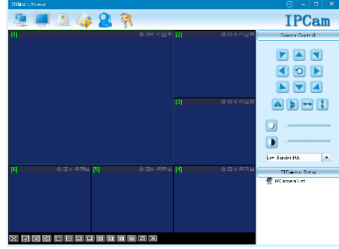

Página 3

www.master.com.mx